Human Resources Administration Department of Social Services FAMILY INDEPENDENCE ADMINISTRATION

Seth W. Diamond, Executive Deputy Commissioner

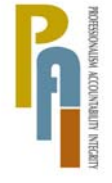

James K. Whelan, Deputy Commissioner Policy, Procedures, and Training

Lisa C. Fitzpatrick, Assistant Deputy Commissioner Office of Procedures

# POLICY BULLETIN #09-43-SYS

# MODEL OFFICE RELEASE NOTES VERSION 5.0

| Date:                                                       | Subtopic(s):                                                                                                    |
|-------------------------------------------------------------|----------------------------------------------------------------------------------------------------|
| This procedure can<br>now be accessed on the<br>FIAweb.     | The purpose of this policy bulletin is to inform Job Center staff and<br>Non Cash Assistance Food Stamp (NCA FS) Center staff that the<br>latest version of the Model Office software is scheduled to migrate to<br>production on April 27, 2009. |
|                                                             | Descriptions of the changes can be found in Model Office Release<br>Notes Version 5.0 ( <b>Attachment A</b> ).                                                                                                    |
|                                                             | The release notes will be added to the Family Independence<br>Administration (FIA) Model Center Handbook and page<br>replacements will be provided under separate cover.                                                                          |
|                                                             | These release notes can also be found on the FIAweb at:                                                                                                    |
|                                                             | http://hrawebapps/HRAintranet/CMT page_template.cfm?page id=79                                                                                                    |
|                                                             | Effective April 27, 2009                                                                                                    |
|                                                             | Attachment:                                                                                                    |
| Please use Print on<br>Demand to obtain copies<br>of forms. | Attachment A Model Office Release Notes Version 5.0                                                                                                    |
|                                                             |                                                                                                    |

# Attachment A Model Office Release Notes Version 5.0, April 27, 2009

These Release Notes contain descriptions of changes in the Model Office software version 5.0, scheduled for April 27, 2009. These release notes will be distributed via HRA email. If you would like to be added to the distribution list, please contact **John Mark**.

### Table of Contents

| 1  | WEB-BASED FRONT DOOR RECEPTION (FRED) SYSTEM        | 2   |
|----|-----------------------------------------------------|-----|
| 2. | UPDATES TO FRONT DOOR RECEPTION (FRED) SYSTEM LOGIN | . 2 |
| 3. | CHANGES TO FRED MAIN WINDOW                         | . 3 |
| 4. | CHANGES TO FRED CUSTOMER IDENTIFICATION WINDOW      | . 4 |
| 5. | CHANGES TO FRED CONFIRMATION WINDOW                 | . 4 |
| 6. | CHANGES TO MONIQ TICKET LIST WINDOW                 | . 5 |
| 7. | CHANGES TO LAUNCH OF FS POS INTAKE IN MONIQ         | . 6 |
|    |                                                     |     |

# 1. Web-Based Front Door Reception (FRED) System

The Front Door Reception software known as "FRED" will be upgraded to a web-based interface ("Web FRED"), will be accessible from the POS Login page and will run in an Internet Explorer window. This will help improve the performance, speed and stability of the software.

# 2. Updates to Front Door Reception (FRED) System Login

Front Door Reception (FDR) staff will no longer need to log into POS to access the FRED system. Instead they will be able to access the Front Door Reception ("Web FRED") software directly from the POS login page, via a new **FRED** button.

| Address       Image: http://bos/Default.aspx?resolution=1280:960         Image: POS SIGN ON       Image: POS SIGN ON         Image: POS SIGN ON       Image: POS SIGN ON         Image: POS SIGN ON       Image: POS SIGN ON         Image: POS SIGN ON       Image: POS SIGN ON         Image: POS SIGN ON       Image: POS SIGN ON         Image: POS SIGN ON       Image: POS TRAINING IN THE MESSAGE CENTER AREA BELOW [IT WILL REFRESH EVERY 10 MINUTES]         Image: POS IS UP AND RUNNING       POS TRAINING:         Image: POS IS UP AND RUNNING       POS Help Desk: 718-518-9551         Image: PO Image: POS IMAGE POS TRAINING       POS Help Desk: 718-518-9551         Image: PO Image: PO Image: POS Help Desk: 718-518-9561       MIS Help Desk: 718-518-9530         Image: PO Image: PO                                                                                                    |       |
|----------------------------------------------------------------------------------------------------|-------|
| Image: State in the intermediate in the message center area below (it will refresh every 10 minutes)         Image: Messages for Pos training in the message center area below (it will refresh every 10 minutes)         Image: Messages for Pos training         Image: Messages for Pos training         Image: Messages for Pos training         Image: Messages for Pos training         Image: Messages for Pos training         Image: Messages for Pos training         Image: Messages for Pos training         Image: Messages for Pos training         Image: Messages for Pos training         Image: Messages for Pos training         Miss Help Desk: 718-510-853         Miss Help Desk: 718-510-853         Miss Help Desk: 718-510-853         Miss Help Desk: 718-510-853         Miss Help Desk: 718-510-853         Miss Help Desk: 718-510-853         Miss Help Desk: 718-510-853         Miss Help Desk: 718-510-853         Miss Help Desk: 718-510-853         Miss Help Desk: 718-510-853         Miss Help Desk: 718-510-853         Miss Help Desk: 718-510-853         Miss Help Desk: 718-510-853         Miss Help Desk: 718-510-854         Miss Help Desk: 718-510-855         Miss Help Desk: 718-510-855         Miss Help Desk: 718-510-855         Miss Help Desk: 718-5                                                                                                    | - 🔁 🛛 |
| <ul> <li>★ CONFIRM SELECTION:</li> <li>★ CONFIRM SELECTION:</li></ul> |       |
| CHECK THE STATUS OF POS TRAINING IN THE MESSAGE CENTER AREA BELOW [IT WILL REFRESH EVERY 10 MINUTES] WESSAGES FOR POS TRAINING: POS IS UP AND RUNNING SUPPORT INFORMATION: Your User ID: CMARK2783 POS Help Desk: 718-518-8551 YMMS Help Desk: 718-518-8551 Autotime Help Desk: 718-518-8333 Autotime Help Desk: 718-518-8333 MISH Help Desk: 718-518-8333 MISH Help Desk: 718-518-8333 MISH Help Desk: 718-518-8333 MISH Help Desk: 718-518-8333 MISH Help Desk: 718-518-8333 MISH Help Desk: 718-518-8333 MISH Help Desk: 718-518-8333 MISH Help Desk: 718-518-8333 MISH Help Desk: 718-518-8333 MISH Help Desk: 718-518-8333 MISH Help Desk: 718-518-8333 MISH Help Desk: 718-518-8333 MISH Help Desk: 718-518-8334 MISH Help Desk: 718-518-8334 MISH Help Desk: 718-518-8334 MISH Help Desk: 718-518-8334 MISH Help Desk: 718-518-8334 MISH Help Desk: 718-518-8334 Converting Help Desk: 718-518-8334 MISH Help Desk: 718-518-8334 MISH Help Desk: 718-518-8348 MISH Help Desk: 718-518-8348 MISH Help Desk: 718-518-8334 MISH Help Desk: 718-518-8348 MISH Help Desk: 718-518-8334 MISH Help Desk: 718-518-8334 MISH Help Desk: 718-518-8344 MISH Help Desk: 718-518-8344 <p< td=""><td></td></p<>                                                                                                    |       |
| Image: Status Status                                   |       |
| POS IS UP AND RUNNING SUPPORT INFORMATION: Your User ID: CMARK/2763 PoS Help Desk: 718-510-8551 Mits Help Desk: 718-510-8551 Autotime Help Desk: 718-510-8333 Autotime Help Desk: 718-510-8400 Imaging Help Desk: 718-510-8400 Imaging Help Desk: 718-510-8400 CONFIRM SELECTION: CONNECT TO POS TRAINING (TRAINING SITE) CONNECT EXAMPLE IN CONNECT EXAMPLE                                                                                                    |       |
| SUPPORT INFORMATION:         Your User ID: CMARK2783         IP address: 10.253.28.105         VMNS Help Desk: 718-510.4851         Mis Help Desk: 718-510.4833         Autotime Help Desk: 718-510.4833         Metwork Control: 718-510.4000         Imaging Help Desk: 718-510.4833         CONFIRM SELECTION:         CONNECT TO POS TRAINING (TRAINING SITE)         CHANGE SITE ID         CONNECT TO POS TRAINING (TRAINING SITE)                                                                                                    |       |
| Your User ID: CMARK2783       POS Help Desk: 718-510-6551       MIS Help Desk: 718-510-6333         IP address: 10.253.28.106       WMS Help Desk: 212-351-6042       Mutotime Help Desk: 212-331-4800         PC Name: W15MTC18.005       Network Control: 718-510-400       Mis Help Desk: 718-510-4233         MS CONFIRM SELECTION:       CONNECT TO POS TRAINING (TRAINING SITE)         CHANGE SITE ID       CONNECT ID                                                                                                    |       |
| CONNECT TO POS TRAINING (TRAINING SITE)                                                                                                    |       |
| FRED 3                                                                                                    |       |
| THURSDAY, APRIL 09, 2009                                                                                                    |       |
|                                                                                                    |       |

When the FDR staff clicks on the **FRED** button, the new "Web FRED" login page will appear. Staff will need to enter their WMS User ID in the "User ID" field and their WMS password in the "Password" field, and then click on the **LOGIN** button.

| login | Enter your WMS User ID and Password to login |
|-------|----------------------------------------------|
|       | User ID                                      |
|       | Password                                     |
|       |                                              |

The FRED Notifications window will then appear, as it does now. When the user clicks Continue the **FRED Main Menu** window appears.

## 3. Changes to FRED Main Window

The FRED Main Window will be updated as follows:

- A new **CSIC General** button will be added for each Cash Assistance center that exists in the building, which will be enabled if the case search cannot be completed or returns no matches.
- A new **NCA General** button will be added for each Food Stamp office in the building, which will be enabled if the case search cannot be completed or returns no matches.
- A new Other Service Areas button will be added, which will be enabled if the case search cannot be completed or returns no matches.
- The **Today's Appts** and **Other Routing Options** buttons will be removed.
- The "Open POS" menu is no longer available in FRED.

| FRED Main Windo               | w - Microsoft Internet Explorer provided by Human Resources Administration | _ 🗆    |
|-------------------------------|----------------------------------------------------------------------------|--------|
| ile <u>E</u> dit <u>V</u> iew | Favorites Iools Help                                                       | 4      |
| dress 🙆 http://               | 10.253.22.152/webfred/index.aspx                                           | 🖃 🔁 G  |
|                               | Administration<br>Department of<br>Social Services                         |        |
|                               | ∧ Help About ∧ Model Center Notifications ∧ Reset Swipe Port 8% Logoff     |        |
|                               | FRED Main Window                                                           |        |
|                               | © Swipe the customer's card through the card reader.                       |        |
|                               | © Enter search criteria.                                                   |        |
|                               | Case No: CIN: Search                                                       |        |
|                               | C Customer is applying or adding an adult to an existing case.             |        |
|                               | C Search cannot be done.                                                   |        |
|                               | Exit                                                                       |        |
|                               |                                                                            | tranet |

## 4. Changes to FRED Customer Identification Window

The FRED Customer Identification window will be updated as follows:

- The **Caseload** field will be blank when the customer is not assigned to the current center.
- For cases with a caseload of 00444, a description of "PARKS" will appear in the Caseload field.
- For cases with a caseload between 00690 and 00699, a description of "ADVENT" will appear in the Caseload field.

### 5. Changes to FRED Confirmation Window

The layout of the **FRED Confirmation** window will be updated as indicated below to show an image of the top half of the actual paper ticket that was printed. Below the ticket image, the "Print Visitor/Case Member Passes" button will appear, as it does currently.

| 👷 FRED Confirmation Window                                                                      |  |
|-------------------------------------------------------------------------------------------------|--|
| Help                                                                                            |  |
|                                                                                                 |  |
| You have issued the following ticket to                                                         |  |
| CSIC General.                                                                                   |  |
| Make sure this is the ticket you take from the printer and hand to the customer, then click OK. |  |
| click Cancel and issue the ticket again.                                                        |  |
|                                                                                                 |  |
| Queens Job Center                                                                               |  |
|                                                                                                 |  |
|                                                                                                 |  |
| Out and Out in                                                                                  |  |
| Customer Service                                                                                |  |
| 1st Floor                                                                                       |  |
|                                                                                                 |  |
|                                                                                                 |  |
| CG1004                                                                                          |  |
| 001004                                                                                          |  |
|                                                                                                 |  |
|                                                                                                 |  |
| Monday, January 5th, 2009 03:54:29 PM                                                           |  |
|                                                                                                 |  |
| Print Visitor/                                                                                  |  |
| Case Member Passes                                                                              |  |
|                                                                                                 |  |
|                                                                                                 |  |
| OK Canad                                                                                        |  |
| Cancer                                                                                          |  |
|                                                                                                 |  |

# Attachment A Model Office Release Notes Version 5.0, April 27, 2009

Version 5.0, April 27, 2005

### 6. Changes to MONIQ Ticket List Window

The Ticket List window in the MONIQ system will be updated as follows:

- Currently, workers can only see their own center's tickets in Ticket List. In 5.0, workers will have the capability to see all tickets in their *building*, provided they set their filters appropriately.
- A Center column will be added to the Ticket List window.
- The Appt Time column will be empty for tickets associated with appointments that are not scheduled for today or do not have a time component, such as document return appointments.

| MONIQ                                        | Quick Call Food Sta                                  | mps Open POS Help Exit  |                                                                                        |                                                                                                    |
|----------------------------------------------|------------------------------------------------------|-------------------------|----------------------------------------------------------------------------------------|----------------------------------------------------------------------------------------------------|
| Queue Filter<br>Show M<br>Show Al<br>Show Si | 'S<br>y Queues Only<br>I Queues<br>elected Queue Onl | y.                      | Filters<br>ow Active Tickets Only<br>ow All Tickets<br>ow Only Tickets With Status of: | Caseload Filters<br>O Show My Caseload Only<br>Show All Caseloads<br>Show Selected Caseload Only:<br>112<br>Apply |
| Ctr   Queue                                  | Í                                                    | Ticket Status           | Wait Time  Caseload                                                                    | Name Appt Time Appt Code                                                                                          |
|                                              |                                                      | 1 1                     |                                                                                        |                                                                                                    |
| Print                                        | Sort By<br>Time In                                   | Sort By<br>Appt Time    | Call Details                                                                           | s Close                                                                                                    |
| Duilding ID: 4                               |                                                      | Machine: W/I EMTOIR 107 |                                                                                        | Last Defrech Time: 2:24:21.0M                                                                                     |

#### New Sort Buttons

Currently, the tickets in the Ticket List window are sorted by "Time In" by default, and workers are not able to change the sort order. Beginning with version 5.0, Workers will also be able to sort by "Appt Time," and to switch between that and the default sort using new **Sort By** toggle buttons, as shown below.

| Sort By | Sort By   |
|---------|-----------|
| Time In | Appt Time |

# Attachment A Model Office Release Notes Version 5.0, April 27, 2009

#### Selected Caseload Field

The Selected Caseload filter will be changed from a drop-down to a text box, and an **Apply** button will be added. When the Worker types the caseload and clicks on the new **Apply** button, tickets marked with the entered caseload will appear in the Ticket List window. If the Worker wants to see tickets that have no caseload, they can clear the text box and click on the **Apply** button.

| Caseload Filters                |                   |
|---------------------------------|-------------------|
| O Show My Ca                    | seload Only       |
| O Show All Cas                  | seloads           |
| <ul> <li>Show Select</li> </ul> | ed Caseload Only: |
| 112                             | Apply             |

#### New Ticket Alert

For MONIQ 5.0, a message box will appear when a Ticket List user tries to call a new ticket but still has an earlier ticket open:

"You started processing ticket fill-in-the-blank-ticket at fill-in-the-blank-time, but never finished it. Are you sure wanted to move to a new ticket? If you click YES you will not be able to resume processing fill-in-the-blank-ticket."

This message will not appear for **Quick Call** users.

If the worker clicks YES, s/he will continue processing the new ticket as usual. The original ticket will be marked as FINISH in MONIQ, but Management Console report users will be able to tell the difference between user-finished tickets and tickets finished from the above message box.

If the worker clicks NO, the message box will close, and the worker can then select the original ticket and resume processing it as usual.

## 7. Changes to Launch of FS POS Intake in MONIQ

The **FS Reception Intake** activity will automatically be launched when an **NCA Intake** ticket is answered. At the end of the activity, MONIQ will display FS POS, instead of the Ticket Finish window, to allow the Worker to continue the intake process. At the end of the Intake or Interview, the Worker must go back to MONIQ and finish the ticket. Workers will no longer have to issue themselves a second ticket in the middle of the process, but Management Console users will be able to tell the difference between same-day and next day interviews.